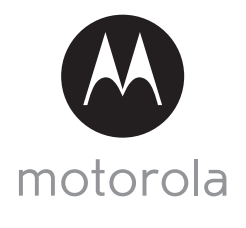

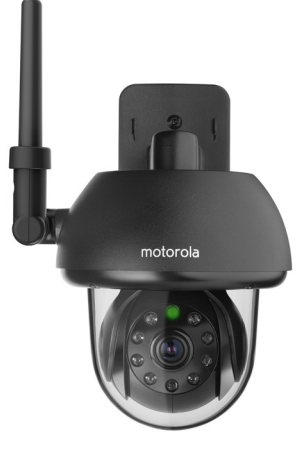

# BEDIENUNGSANLEITUNG

#### Wi-Fi<sup>®</sup> Outdoor-Heimvideokamera

#### Modell: FOCUS73

Die in der Bedienungsanleitung beschriebenen Funktionen können ohne Vorankündigung geändert werden.

# Herzlichen Glückwunsch

### zu Ihrer neuen Motorola Wi-Fi<sup>®</sup> Outdoor-Heimvideokamera!

Vielen Dank, dass Sie die neue Motorola Wi-Fi $^{\otimes}$  Outdoor-Heimvideokamera gekauft haben.

Wenn Sie sich schon immer gefragt haben, was passiert, wenn Sie nicht da sind, erhalten Sie jetzt die Antwort. Jetzt können Sie Ihre Kinder, Ihre Haustiere und Ihr Eigentum mit diesem benutzerfreundlichen System beobachten. Sie können die Kamera nur von iPhone<sup>®</sup>/iPad<sup>®</sup>- oder Android<sup>TM</sup>-Geräten aus installieren und das Kamerabild auf Ihrem PC oder Netzwerk sowie Android<sup>TM</sup>- oder iPhone<sup>®</sup>/iPad<sup>®</sup>-Geräten anzeigen.

Bitte bewahren Sie Ihren datierten Original-Verkaufsbeleg bei Ihren Unterlagen auf. Für den Garantieservice Ihres Motorola-Produkts benötigen Sie eine Kopie Ihres datierten Verkaufsbelegs als Bestätigung des Garantiestatus. Für Garantiezwecke ist keine Registrierung erforderlich.

Bei Fragen zum Produkt können Sie unter der folgenden Nummer anrufen:

+49 (0) 1805 938 802 (Europa) E-Mail: motorola-mbp@tdm.de

Diese Bedienungsanleitung liefert Ihnen alle Informationen, die Sie benötigen, um das Produkt optimal zu nutzen.

Bitte lesen Sie die Sicherheitshinweise auf Seite 5 - 6 durch, bevor Sie das Gerät installieren.

### Lieferumfang

- 1 Wi-Fi<sup>®</sup>-Kamera
- 1 Netzteil
- 1 Kurzanleitung
- 1 Bedienungsanleitung
- 4 Montageschrauben und Trockenwanddübel
- 1 Sicherheitsschraube
- 1 Metallhalterung
- 1 Schraubenschlüssel
- 1 x Y-förmiger Strom-/LAN-Kabelanschluss

### Übersicht über die Kamera

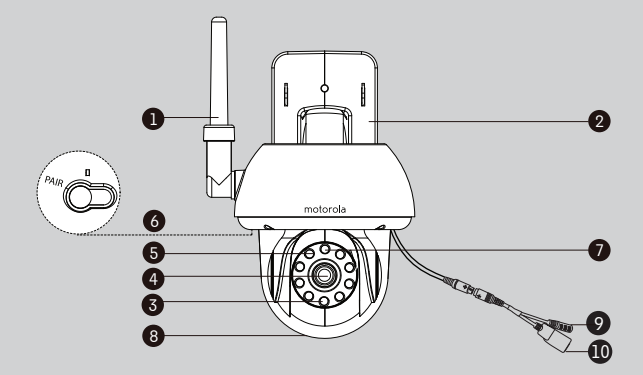

- 1. Antenne
- 2. Basis für die Wandmontage
- 3. IR-LEDs (für die Nachtsicht)
- 4. Kameraobjektiv
- Lichtsensor (f
  ür die Erkennung im Nachtmodus)
- 6. PAIR-Taste

- 7. Ein/Aus-/Status-Anzeige
- 8. Kuppelförmige Abdeckung
- 9. Stromanschlussbuchse
- 10. LAN-Schnittstelle\*

(Adaptive Ethernet-Schnittstelle für das Anschließen verschiedener Netzwerkgeräte wie Hub, Router usw.)

\* Für den LAN-Kabelanschluss (nicht mitgeliefert), wenn keine Wi-Fi<sup>®</sup> - Verbindung vorhanden ist. Der LAN-Anschluss gilt nicht für die Einrichtung der Smartgeräte-App.

#### Wichtige Richtlinien für das Installieren Ihrer Wi-Fi<sup>®</sup>-Kamera

- Die Verwendung anderer 2,4-GHz-Produkte wie drahtlosen Netzwerken, Bluetooth™-Systeme oder Mikrowellenöfen kann Störungen bei diesem Gerät verursachen. Stellen Sie die Wi-Fi-Kamera von solchen Produkten entfernt auf oder schalten Sie sie aus, wenn sie Störungen verursachen.
- Stellen Sie immer eine gute Wi-Fi<sup>®</sup>-Verbindung sicher.

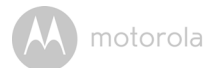

### Inhaltsverzeichnis

| 1. | Siche | rheitshinweise                      |                                                | 5    |
|----|-------|-------------------------------------|------------------------------------------------|------|
| 2. | Syste | manforderungen                      |                                                | 10   |
| 3. | Erste | Schritte - Anschließ                | en der Geräte                                  | 11   |
|    | 3.1   | Einrichtung                         |                                                | . 11 |
|    | 3.2   | Einrichtung eines Ben               | utzerkontos und der Kamera auf Android™-       |      |
|    |       | Geräten                             |                                                | .12  |
|    |       | 3.2.1 Einschalten                   | und Verbinden der FOCUS73-Kamera               | . 12 |
|    |       | 3.2.2 Herunterlader                 | 1 der Anwendung "Hubble for Motorola Monitors" | 12   |
|    |       | 3.2.3 Ausführen de                  | er App "Hubble for Motorola Monitors" auf      |      |
|    |       | einem Andro                         | id™-Gerät                                      | .13  |
|    |       | 3.2.4 Hinzufügen d                  | Jer FOCUS73-Kamera zu Ihrem Konto              | .14  |
|    | 3.3   | Einrichtung eines Ben               | utzerkontos und der Kamera                     |      |
|    |       | Verwendung mit iPho                 | ne <sup>®</sup> /iPad <sup>®</sup>             | . 18 |
|    |       | 3.3.1 Einschalten                   | und Verbinden der FOCUS73-Kamera               | . 18 |
|    |       | 3.3.2 Herunterlade                  | en der App "Hubble for Motorola Monitors"      | . 18 |
|    |       | 3.3.3 Ausführen vo                  | n_"Hubble for Motorola Monitors" auf Ihrem     |      |
|    |       | iPhone®/iPa                         | d <sup>®</sup>                                 | . 19 |
|    |       | 3.3.4 Hinzufügen d                  | Jer FOCUS73-Kamera zu Ihrem Konto              | .20  |
| 4. | Kam   | era                                 |                                                | 25   |
|    | 4.1   | Installieren und Einrich            | iten der Kamera                                | . 25 |
|    | 4.2   | Kamerafunktionen:                   |                                                |      |
|    |       | Betrieb mit Android™                | -Geräten                                       | . 26 |
|    |       | 4.2.1 Hinzufügen v                  | veiterer Kameras                               | .26  |
|    |       | 4.2.2 Entfernen ei                  | 1er Kamera                                     | . 27 |
|    |       | 4.2.3 Ändern Ihrer                  | Kontoinformationen                             | . 28 |
|    |       | 4.2.4 Kameraeinst                   | ellungen                                       | . 29 |
|    |       | 4.2.5 Allgemeine                    | instellung                                     | . 30 |
|    |       | 4.2.6 Funktionen d                  | er Anwendung "Hubble for Motorola Monitors"    | .31  |
|    | 4.3   | Kamerafunktionen:                   |                                                |      |
|    |       | Betrieb mit iPhone <sup>®</sup> /il | <sup>v</sup> ad <sup>®</sup>                   | . 34 |
|    |       | 4.3.1 Hinzufügen v                  | veiterer Kameras                               | . 34 |
|    |       | 4.3.2 Entfernen ei                  | 1er Kamera                                     | . 35 |
|    |       | 4.3.3 Andern Ihrer                  | Kontoinformationen                             | . 36 |
|    |       | 4.3.4 Kameraeinst                   | ellungen                                       | . 37 |
|    |       | 4.3.5 Allgemeine                    | instellungen                                   | . 37 |
|    |       | 4.3.6 "Hubble for                   | Notorola Monitors"-Einstellungen               | . 39 |
|    |       | 4.3.7 Funktionen d                  | er Anwendung "Hubble for Motorola Monitors"    | .40  |
|    | 4.4   | Kamerafunktionen:                   |                                                |      |
|    |       | Betrieb mit PC/Noteb                | ook                                            | .41  |
| 5. | Zurü  | cksetzen der Kamera                 |                                                | 42   |
| 6. | Fehle | ersuche & -beseitiaur               | g                                              | 43   |
| 7. | Allae | meine Informationer                 | -                                              | 51   |
| 8  | Tech  | nische Daten                        |                                                | 57   |
| 5. | 1001  |                                     |                                                | 57   |

DEUTSCH

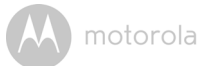

### 1. Sicherheitshinweise

### WARNUNG:

STRANGULIERUNGSGEFAHR – Falls dieses Gerät zur Überwachung von Kleinkindern oder Kindern verwendet wird, müssen sich das Gerät und das Adapterkabel mindestens 1 Meter vom Bett entfernt und außerhalb der Reichweite des Kindes befinden. Legen Sie die Kamera oder das Kabel nie in oder in die Nähe des Bettes. Befestigen Sie das Kabel immer außerhalb der Reichweite des Kindes. Verwenden Sie keine Verlängerungskabel mit Netzteilen. Verwenden Sie nur das mitgelieferte Netzteil.

Wie bei jedem elektrischen Gerät sollte eine Überwachung der Nutzung durch das Tier erfolgen, bis sich Ihr Tier an das Produkt gewöhnt hat. Wenn die Gefahr des Anknabberns durch Ihr Tier besteht, sollten Sie dieses und alle anderen elektrischen Geräte außerhalb seiner Reichweite aufstellen.

#### EINRICHTUNG UND VERWENDUNG DER Wi-Fi<sup>®</sup>-KAMERA

- Legen Sie einen Ort für die Wi-Fi<sup>®</sup>-Kamera fest, der optimale Sicht auf das Baby in seinem Bett bietet.
- Stellen Sie die Wi-Fi<sup>®</sup>-Kamera auf eine ebene Fläche, z. B. auf eine Kommode, einen Schreibtisch oder ein Regal oder montieren Sie sie mithilfe der Schlüssellochschlitze in der Kamerabasis an einer Wand.
- Legen Sie die Wi-Fi<sup>®</sup>-Kamera oder die Kabel NIE in das Bett.

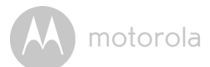

#### ACHTUNG!

Die Wi-Fi<sup>®</sup>-Kamera erfüllt alle relevante Normen in Bezug auf elektromagnetische Felder und ihr Gebrauch ist bei Handhabung wie in der Bedienungsanleitung beschrieben sicher. Daher sollten Sie vor Verwendung des Geräts immer die Bedienungsanleitung sorgfältig durchlesen.

- Aufgrund der kleinen Teile muss das Gerät von einem Erwachsenen zusammengebaut werden. Halten Sie alle kleinen Teile von Kindern fern.
- Dieses Produkt ist kein Spielzeug. Lassen Sie Kinder nicht mit ihm spielen.
- Die Wi-Fi<sup>®</sup>-Kamera ist kein Ersatz f
  ür die Überwachung durch einen verantwortlichen Erwachsenen.
- Bewahren Sie diese Bedienungsanleitung zum späteren Nachschlagen auf.
- Legen Sie die Wi-Fi<sup>®</sup>-Kamera oder Kabel nicht in das Bett und oder in die Reichweite des Babys (das Gerät und die Kabel sollten sich mindestens 1 m entfernt befinden).
- · Verlegen Sie die Kabel außerhalb der Reichweite von Kindern.
- Decken Sie die Wi-Fi<sup>®</sup>-Kamera nicht mit einem Handtuch oder einer Decke ab.
- Testen Sie die Wi-Fi<sup>®</sup>-Kamera und alle ihre Funktionen, damit Sie vor dem Gebrauch damit vertraut sind.
- Verwenden Sie die Wi-Fi<sup>®</sup>-Kamera nicht in der Nähe von Wasser.
- Installieren Sie die Wi-Fi<sup>®</sup>-Kamera nicht in der Nähe einer Wärmequelle.
- Verwenden Sie nur das mitgelieferte Netzteil. Verwenden Sie keine anderen Netzteile, da dadurch das Gerät beschädigt werden kann.
- · Verwenden Sie keine Verlängerungskabel mit Netzteilen.
- Berühren Sie die Steckerkontakte nicht mit spitzen oder metallenen Gegenständen.

#### Wichtige Anweisungen:

- Lesen Sie die Anleitungen durch und befolgen Sie sie Bitte lesen Sie alle Sicherheits- und Bedienungsanleitungen durch, bevor Sie das Produkt betreiben. Befolgen Sie alle Bedienungsanleitungen.
- Bewahren Sie die Anleitungen auf Die Sicherheits- und Bedienungsanleitungen sollten zum späteren Nachschlagen aufbewahrt werden.

### motorola

- Beachten Sie die Warnhinweise Befolgen Sie alle Warnhinweise auf dem Produkt und in der Bedienungsanleitung.
- Polarisierung Machen Sie den Sicherheitsmechanismus des gepolten oder geerdeten Steckers nicht zunichte. Ein gepolter Stecker hat zwei Stifte, wobei einer davon breiter ist. Ein geerdeter Stecker hat zwei Stifte und einen dritten Erdungsstift. Der breite bzw. der dritte Stift dienen Ihrer Sicherheit. Wenn der mitgelieferte Stecker nicht in Ihre Steckdose passt, wenden Sie sich an einen Elektriker, um die veraltete Steckdose auszutauschen.
- Stromquellen Dieses Produkt sollte nur mit den auf dem Markierungsschild genannten Stromquellen betrieben werden. Wenn Sie nicht sicher sind, welche Stromversorgung an Ihrem Standort vorhanden ist, wenden Sie sich an Ihren Händler oder Ihr Stromversorgungsunternehmen vor Ort. Bei Produkten, die mit Batterien oder anderen Stromquellen betrieben werden können, beachten Sie bitte die Bedienungsanleitung.
- Überlastung Überlasten Sie die Netzsteckdose oder Verlängerungskabel nicht, da dies zu einem Brand oder Stromschlag führen kann. Überlastete Netzsteckdosen, Verlängerungskabel, ausgefranste Netzkabel, beschädigte oder gerissene Leiterisolierung und gebrochene Stecker sind gefährlich. Sie können zu einem Stromschlag oder einer Feuergefahr führen. Untersuchen Sie regelmäßig das Kabel und lassen Sie es von einem Techniker des Kundendiensts ersetzen, wenn es beschädigt erscheint oder die Isolierung nicht mehr in Ordnung ist.
- Netzkabelschutz Das Netzkabel sollte so verlegt werden, dass niemand darauf tritt und es nicht von Gegenständen eingequetscht wird, die darauf gestellt oder dagegen gelehnt werden. Achten Sie insbesondere auf Kabel an Steckern, Steckdosen und die Stelle, an der das Kabel aus dem Produkt kommt.
- Überspannungsschutz Die Kamera sollte an einen Überspannungsschutz angeschlossen werden. Dadurch wird das Gerät vor Schäden geschützt, die durch Stromspitzen verursacht werden. Der Überspannungsschutz sollte das UL-Kennzeichen oder das CSA-Zertifizierungskennzeichen tragen.

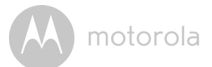

- Unterbrechungsfreie Stromversorgung (USV) Da dieses Produkt f
  ür den ununterbrochenen Betrieb rund um die Uhr gedacht ist, sollten Sie das Produkt an eine unterbrechungsfreie Stromversorgung anschließen. Eine unterbrechungsfreie Stromversorgung hat eine interne Batterie, die daf
  ür sorgt, dass das Produkt bei einem Stromausfall weiter l

  üuft. Die unterbrechungsfreie Stromversorgung sollte das UL-Kennzeichen oder die CSA-Sicherheitszertifizierung tragen. ACHTUNG: Halten Sie die elektrische Betriebssicherheit aufrecht. Ger

  äte mit Stromkabel oder an dieses Produkt angeschlossenes Zubeh
  ör sollten das UL-Kennzeichen oder die CSA-Sicherheitszertifizierung auf dem Zubeh
  örteil selbst tragen. Es sollte nicht ver

  ändert werden, dam

  it die Sicherheitsfunktionen nicht zerst

  ört werden. Es hilft dabei, m

  ögliche Sch

  äden durch elektrischen Schlag oder Brand zu verhindern. Wenden Sie sich im Zweifelsfall an qualifizierte Fachleute.
- Belüftung Schlitze und Öffnungen am Gehäuse dienen der Belüftung und sollen einen zuverlässigen Betrieb des Produkts sicherstellen und es vor Überhitzung schützen. Diese Öffnungen dürfen nicht blockiert oder abgedeckt werden. Die Öffnungen dürfen nicht blockiert werden, indem die Kamera auf ein Bett, ein Sofa, einen Teppich oder eine ähnliche Oberfläche gestellt wird. Das Produkt sollte nie in die Nähe oder über ein Heizgerät oder eine andere Wärmequelle platziert werden. Dieses Produkt sollte nicht eingebaut werden, z.B. in ein Bücherregal oder ein Gestell, es sei denn, die richtige Belüftung ist sichergestellt oder die Herstelleranweisungen wurden befolgt.
- **Zusatzgeräte** Verwenden Sie keine Zusatzgeräte, die nicht vom Hersteller des Produkts empfohlen werden, da sie Gefahren bergen könnten.
- Wärme Das Produkt darf nicht in der Nähe von Wärmequellen wie Radiatoren, Öfen und anderen Geräten (einschl. Verstärkern), die Wärme entwickeln, aufgestellt werden.
- Zubehör Stellen Sie diese Kamera nicht auf instabile Handwagen, Ständer, Stative oder Tische. Die Kamera kann herunterfallen und stark beschädigt werden. Verwenden Sie dieses Produkt nur mit einem Wagen, einem Ständer, einem Dreifuß, einer Halterung oder einem Tisch, die/der vom Hersteller empfohlen oder mit dem Produkt verkauft wird. Beachten Sie bei der Montage des Produkts die Anweisungen des Herstellers und verwenden Sie vom Hersteller empfohlenes Zubehör.

## A motorola

- Kameraverlängerungskabel Prüfen Sie vor Installation die Nennleistung Ihres Verlängerungskabels, um die Eignung sicherzustellen.
- Montage Die mit diesem System mitgelieferten Kameras sollten nur wie in dieser Anleitung oder in den Anleitungen, die mit den Kameras mitgeliefert wurden, angegeben und unter Verwendung der mitgelieferten Montagehalterungen montiert werden.
- Kamerainstallation Die Kameras sind nicht in das Eintauchen in Wasser gedacht. Nicht alle Kameras können im Freien installiert werden. Pr
  üfen Sie die Schutzklasse der Kamera, um zu erkennen, ob sie im Freien installiert werden kann. Wenn Kameras im Freien installiert werden, ist eine Installation in einem gesch
  ützten Bereich erforderlich.

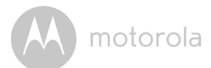

### 2. Systemanforderungen

#### Webportal

- Windows<sup>®</sup> 7
- Mac OS<sup>®</sup> 10.7
- Chrome<sup>™</sup> 24
- Internet Explorer<sup>®</sup> 9
- Safari<sup>®</sup> 6
- Java™7
- Firefox<sup>®</sup> 18.0
- Adobe<sup>®</sup> Flash<sup>®</sup> Player 15.0

### Android<sup>™</sup>-System

· Version 4.2 oder höher

### $iPhone^{\mathbb{R}}/iPad^{\mathbb{R}}iOS$

• Version 7.0 oder höher

### Wi-Fi<sup>®</sup>-Anforderungen:

 Mindestens 0,6 Mbps Upload-Bandbreite pro Kamera. Testen Sie Ihre Internet-Geschwindigkeit unter: <u>http://www.speedtest.net/</u> motorola

## 3. Erste Schritte – Anschließen der Geräte

### Wie funktioniert es?

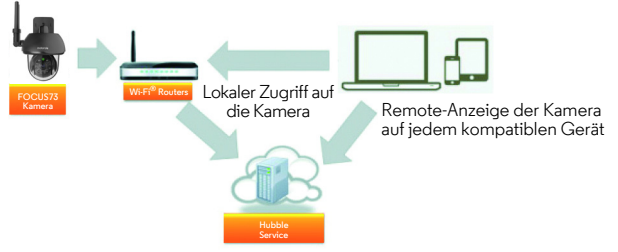

Wenn ein Benutzer versucht, auf die Kamera zuzugreifen, authentifiziert unser sicherer Server die Identität des Benutzers und erlaubt den Zugriff auf die Kamera.

#### 3.1 Einrichtung

Schließen Sie die Kamera an das Netzteil und dann an eine geeignete Netzsteckdose an. Vergewissern Sie sich, dass der Netzschalter eingeschaltet ist. Die Kamera muss sich innerhalb der Reichweite des Wi-Fi<sup>®</sup>-Routers befinden, mit dem Sie sie verbinden möchten. Achten Sie darauf, dass Sie das Passwort des Routers während des Einrichtungsvorgangs in der App zur Hand haben.

#### Status der LED-Anzeige:

- Abstimm-/Setup-Zustand:
- Nicht verbundener Zustand:
- Verbundener Zustand:
- LED ist grün und blinkt schnell
- LED ist grün und blinkt langsam
- LED ist grün und leuchtet
- Verbindungsbereitschaftszustand: LED ist grün und blinkt langsam

Hinweis: Sie können das Gerät nur über ein kompatibles Smartphone oder Tablet und nicht über einen PC einrichten.

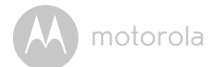

#### 3.2 Einrichtung eines Benutzerkontos und der Kamera auf Android<sup>™</sup>-Geräten

#### Das benötigen Sie

- FOCUS73-Kamera
- Netzteil der FOCUS73-Kamera
- Gerät mit Android™-System Version 4.2 oder höher

#### 3.2.1 Einschalten und Verbinden der FOCUS73-Kamera

- Schließen Sie das FOCUS73-Netzteil an eine geeignete Netzsteckdose an und stecken Sie den Stecker des Netzteils in die Stromanschlussbuchse.
- Die grüne LED der Kamera blinkt, wenn die Kamera das Booten abgeschlossen hat.

#### 3.2.2 Herunterladen der Anwendung "Hubble for Motorola Monitors"

- Gehen Sie zum Google Play™ Store, um nach der Anwendung "Hubble for Motorola Monitors" zu suchen.
- Laden Sie die Anwendung "Hubble for Motorola Monitors" vom Google Play<sup>TM</sup> Store herunter und installieren Sie sie auf Ihrem Android<sup>TM</sup>-Gerät.

DEUTSCH

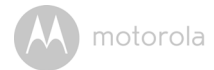

#### 3.2.3 Ausführen der App "Hubble for Motorola Monitors" auf einem Android™-Gerät

- Stellen Sie sicher, dass Ihr Android<sup>™</sup>-Gerät mit Ihrem Wi-Fi<sup>®</sup>-Router verbunden ist.
- Führen Sie die Anwendung "Hubble for Motorola Monitors" aus und geben Sie Ihre "Hubble for Motorola Monitors"-Kontoinformationen ein, wählen Sie "I agree to the Terms of Use" (Ich bin mit den Nutzungsbedingungen einverstanden), bevor Sie auf Create tippen. (Bild A1)

Hinweis: Wenn Sie ein "Hubble for Motorola Monitors"-Konto haben, wählen Sie bitte Already have a Account?, um zu den nächsten Schritten zu gehen.

| ŀ           | <b>i</b> ubble        |   |
|-------------|-----------------------|---|
| Username    |                       |   |
| Email       |                       |   |
| Password    |                       |   |
| Confirm Pa  | issword               |   |
| I agree wit | the Terms of Services |   |
|             | Create                |   |
| Alrea       | dy have a Account     | ? |
|             | A1                    |   |

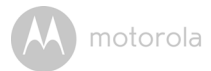

#### 3.2.4 Hinzufügen der FOCUS73-Kamera zu Ihrem Konto

- · Neues Konto erstellt und direkte Anmeldung.
- Tippen Sie auf Add Camera. (Bild A2)
- Tippen Sie auf Continue. (Bild A3)

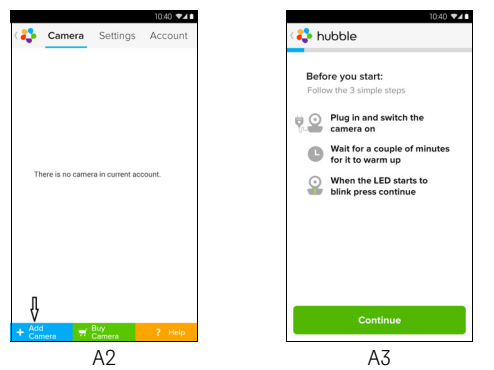

• Auf dem Bildschirm werden die Setup-Anweisungen angezeigt. (Bild A4)

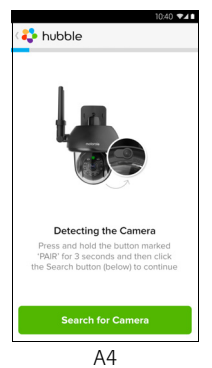

DEUTSCH

**Android**<sup>TM</sup>

- Halten Sie die PAIR-Taste an der Seite der FOCUS73-Kamera 3 Sekunden lang gedrückt und die Anzeige blinkt schnell. Tippen Sie dann auf Search for Camera.
- · Die App sucht automatisch und verbindet Ihre Kamera wie unten dargestellt. (A5 & A6)

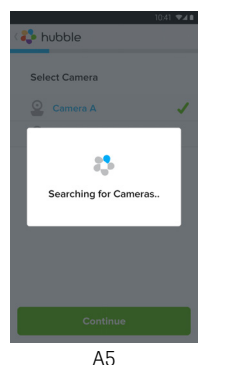

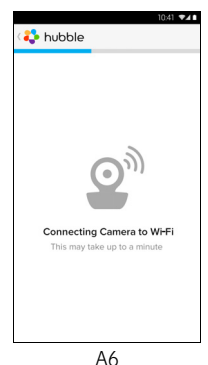

• Wählen Sie Ihr Wi-Fi<sup>®</sup>-Netzwerk und tippen Sie auf **Continue**, geben Sie Ihre Passwort ein und tippen Sie dann auf Connect. (Bild A7, A8)

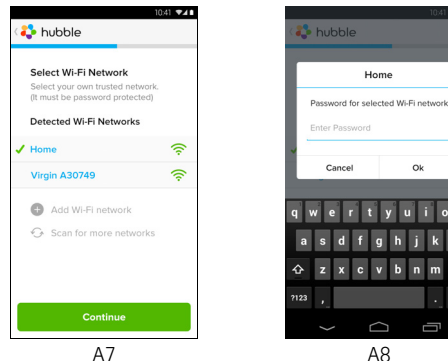

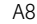

Ok

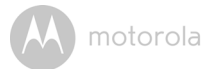

 Das Verbinden der Kamera mit dem Wi-Fi<sup>®</sup>-Netzwerk dauert einige Minuten und dann wird das Verbindungsergebnis angezeigt (Bild A9, A10). Falls die Verbindung fehlgeschlagen ist, tippen Sie auf die Taste **Retry** und wiederholen Sie die Schritte ab 3.2.4.

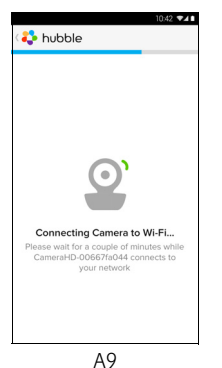

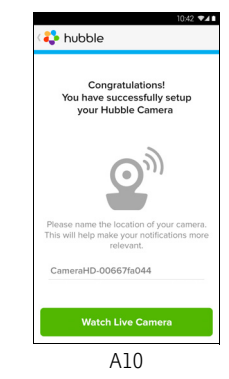

DEUTSCH

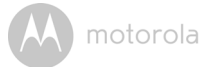

- Tippen Sie auf Watch Live Camera, um das Kamerabild anzuzeigen und die LED-Anzeige leuchtet. (Bild A11)
- Tippen Sie auf das Hubble-Logo, um zur Kameraliste zurückzugehen. (Bild A12

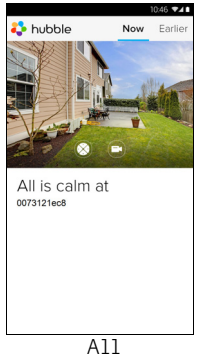

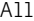

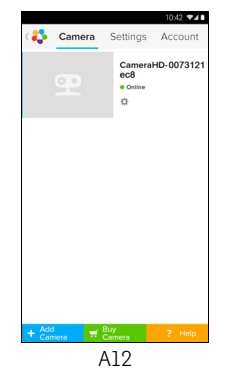

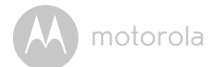

#### 3.3 Einrichtung eines Benutzerkontos und der Kamera Verwendung mit iPhone<sup>®</sup>/iPad<sup>®</sup>

#### Das benötigen Sie

- FOCUS73-Kamera
- Netzteil der FOCUS73-Kamera
- $iPhone^{\mathbb{R}}$  /  $iPad^{\mathbb{R}}$  mit iOS 7.0 Version oder höher

#### 3.3.1 Einschalten und Verbinden der FOCUS73-Kamera

- Schließen Sie das FOCUS73-Netzteil an eine geeignete Netzsteckdose an und stecken Sie den Stecker in die Stromanschlussbuchse.
- Die grüne LED der Kamera blinkt, wenn das Booten der Kamera beendet ist. Dies bedeutet, die Kamera ist für das Einrichten bereit.

#### 3.3.2 Herunterladen der App "Hubble for Motorola Monitors"

- Gehen Sie zum App Store, um "Hubble for Motorola Monitors" zu suchen.
- Laden Sie die App "Hubble for Motorola Monitors" herunter und installieren Sie sie auf Ihren iPhone $^{(\!\!R)}$ /iPad $^{(\!\!R)}$ .

DEUTSCH

<u>i</u> S

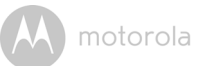

# 3.3.3 Ausführen von "Hubble for Motorola Monitors" auf Ihrem iPhone $^{\it (B)}$ /iPad $^{\it (B)}$

- Stellen Sie sicher, dass Ihr iPhone<sup>®</sup>/iPad<sup>®</sup> mit Ihrem Wi-Fi<sup>®</sup>-Router verbunden ist.
- Führen Sie die Anwendung "Hubble for Motorola Monitors" aus und geben Sie Ihre "Hubble for Motorola Monitors-Kontoinformationen ein. Lesen Sie die Nutzungsbedingungen durch und wählen Sie "I agree to the Terms of Service" (Ich bin mit den Nutzungsbedingungen einverstanden), bevor Sie auf Create tippen. (Bild i1)

Hinweis: Wenn Sie ein "Hubble for Motorola Monitors"-Konto haben, wählen Sie bitte Already have a Account?, um zu den nächsten Schritten zu gehen.

| *                                  |
|------------------------------------|
| hubble                             |
| Username                           |
| Email                              |
| Password                           |
| Confirm Password                   |
| I agree with the Terms of Services |
| Create                             |
| Already have a Account?            |
| il                                 |

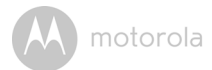

#### 3.3.4 Hinzufügen der FOCUS73-Kamera zu Ihrem Konto

- · Neues Konto erstellt und direkte Anmeldung.
- Tippen Sie auf Add Camera. (Bild i2)
- Tippen Sie auf "FOCUS73". (Bild i3)

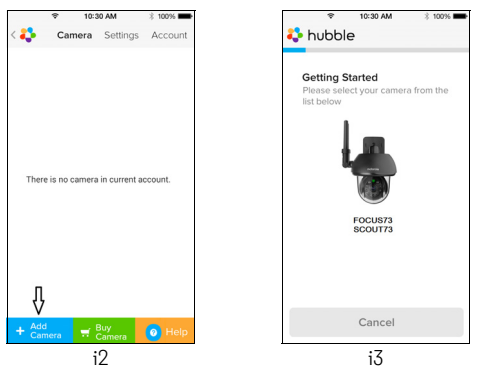

 Befolgen Sie die Anweisungen auf dem Bildschirm, um die Bluetooth<sup>™</sup>-Funktion auf Ihrem iPhone<sup>®</sup>/iPad<sup>®</sup> einzuschalten.

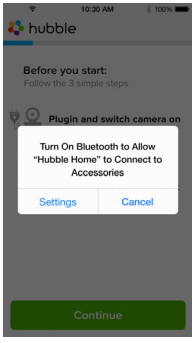

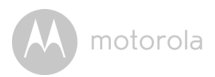

 Tippen Sie auf die Home-Taste und rufen Sie das Menü "Settings" auf, um die Bluetooth™-Funktion auf Ihrem iPhone<sup>®</sup>/iPad<sup>®</sup> einzuschalten.

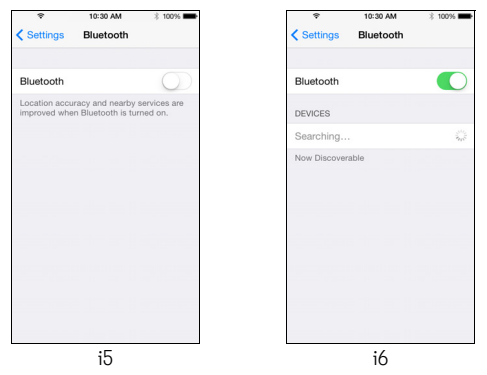

 Drücken Sie die HOME-Taste, um das Menü "Einstellungen" zu beenden, und tippen Sie auf die App "Hubble Home", um den Startbildschirm aufzurufen.

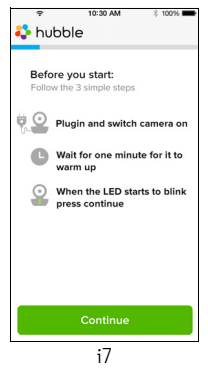

DEUTSCH

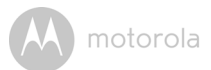

• Tippen Sie auf **Continue** und befolgen Sie die unten dargestellten Schritte. (Bilder i8-i9)

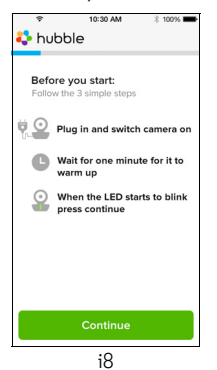

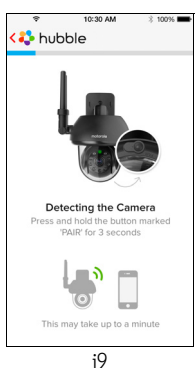

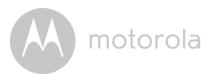

 Befolgen Sie die obigen Schritte, um die aktuelle Kamera-ID "CameraHDxxxxxxxxx" zu finden und tippen Sie dann auf **Continue**, um sicherzustellen, dass Ihr iPhone<sup>®</sup> oder iPad<sup>®</sup> verbunden ist. (Bild i10)

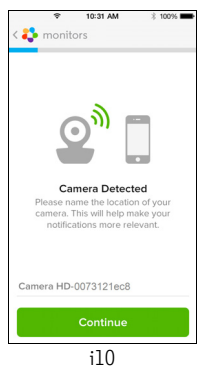

 Wählen Sie das Wi-Fi<sup>®</sup>-Netzwerk, tippen Sie auf Continue, geben Sie das Passwort ein und tippen Sie auf Next. (Bilder ill, il2)

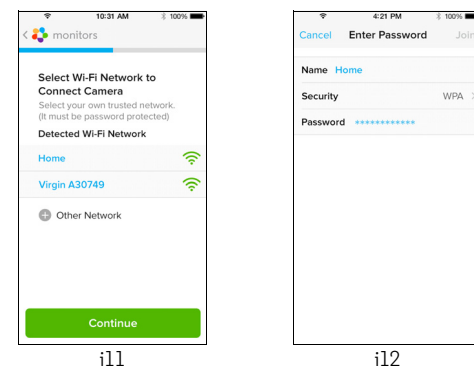

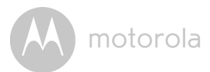

 Das Verbinden der Kamera mit Wi-Fi<sup>®</sup> dauert einige Minuten und dann wird der Verbindungsstatus wie unten angezeigt (Bildi13, i14). Falls die Verbindung fehlschlägt, tippen Sie bitte auf die Taste **Retry** und wiederholen Sie 3.3.4, wie oben angegeben.

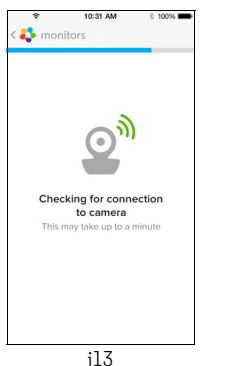

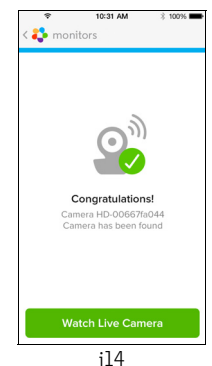

- · Drücken Sie Watch Live Camera, um das Kamerabild anzuzeigen. (Bild i15)
- Tippen Sie auf das Hubble-Logo, um zur Kameraliste zurückzugehen. (Bild i16)

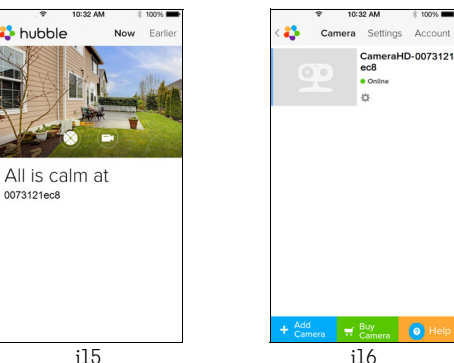

motorola

### 4. Kamera

#### 4.1 Installieren und Einrichten der Kamera

#### A. Befestigung der Montageplatte an der Wand

- Markieren Sie die Position der Schraubenlöcher an der Wand.
- Bohren Sie 4 Löcher und schlagen Sie die Trockenwanddübel (mitgeliefert) bei Bedarf in das Loch.
- Befestigen Sie die Montageplatte mit den 4 Kreuzschlitzschrauben (mitgeliefert) an der Wand.

#### B. Aufhängen der Kamera an der Montageplatte

- Platzieren Sie die 4 Montageschlitze des Kamerasockels an den 4 Einrastungen an der Montageplatte.
- Achten Sie darauf, dass das Gerät fest auf der Montageplatte sitzt und die mittleren Löcher der 2 Teile aneinander ausgerichtet sind.

#### C. Befestigen der Kamera

 Befestigen Sie das Gerät mit den Sicherheitsschrauben im mittleren Loch der Montageplatte. Verwenden Sie dazu den mitgelieferten Schraubenschlüssel.

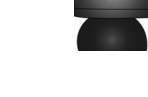

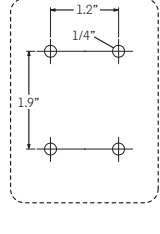

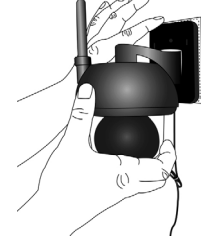

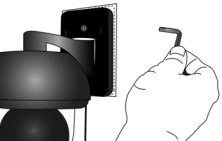

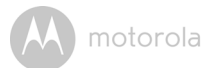

#### D. Anschließen der Kamera an die Stromversorgung

- Schließen Sie den runden Stecker der Kamera an den Stecker des Y-förmigen Strom-/LAN-Kabels an.
- Schließen Sie den Stecker des Netzteils an die Strombuchse und den anderen Stecker des Netzteils an eine geeignete Netzsteckdose an. (Über die LAN-Buchse ist nötigenfalls der Anschluss über ein LAN-Kabel möglich.)
- Die LED-Anzeige leuchtet.

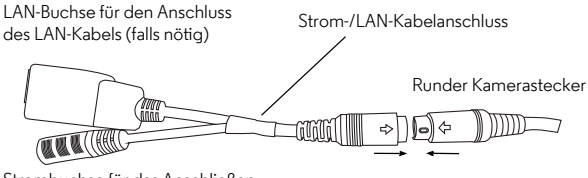

Strombuchse für das Anschließen des Netzteils

#### 4.2 Kamerafunktionen: Betrieb mit Android™-Geräten

- Führen Sie die App "Hubble for Motorola Monitors" auf Ihrem Android™-Gerät aus.
- · Die Kameraansicht wird auf dem Bildschirm angezeigt.

#### 4.2.1 Hinzufügen weiterer Kameras

- Tippen Sie in der Kameraansicht auf das Hubble-Logo, um zur Seite Add Camera zu gelangen. (Bild A13)
- Tippen Sie auf **Add Camera**, um eine weitere Kamera hinzufügen und befolgen Sie dabei die Schritte für die Einrichtung von Android<sup>™</sup>-Geräten in Abschnitt 3.2.4. (Bild A14)
- Sobald die Kamera hinzugefügt wurde, wird die Kameraansicht automatisch angezeigt.

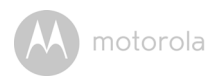

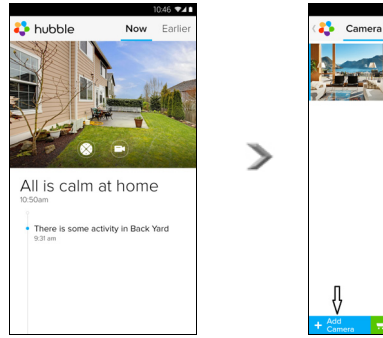

A13

#### 4.2.2 Entfernen einer Kamera

Sie können eine Kamera wie folgt von Ihrem Konto entfernen:

- Tippen Sie auf das Einstellungen-Symbol auf der allgemeinen Seite und tippen Sie dann auf Camera Details. (Bild A15)
- Wählen Sie **Remove Camera** und tippen Sie auf **Yes**, um das Gerät aus der Kameraliste zu entfernen. (Bild A16)

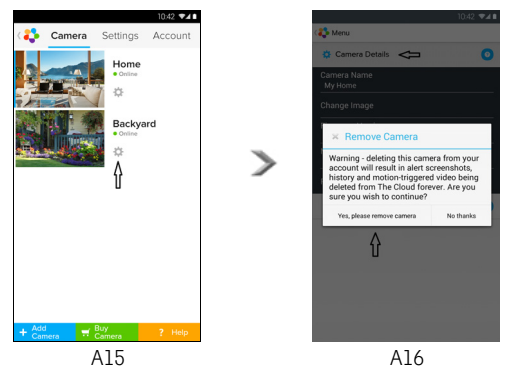

42 741

Settings Account

A14

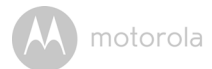

#### 4.2.3 Ändern Ihrer Kontoinformationen

Sie können die Kontoinformationen mithilfe Ihres Android™-Geräts ändern.

- Tippen Sie auf **Account** auf der allgemeinen Seite. Die Kontoeinstellungen werden auf dem Bildschirm angezeigt. (Bild A17)
- Tippen Sie auf **Change Password**, um Ihr Passwort gemäß der Anleitung zu ändern.
- Tippen Sie auf Log Out, um das Konto zu verlassen.
- Tippen Sie unter auf Freemium-Plan und Sie gelangen zum Link des Cloud-Videoaufzeichnungsdienstes. Weitere Informationen finden Sie auf unserer Website <u>http://www.hubbleconnected.com</u>.
- Tippen Sie auf Use Remote Only, um die Remote-Verbindungseinstellung aufzurufen, und bestätigen Sie die Verwendung durch Auswahl von Yes.
- Bei Enable Disconnect Alert ertönt beim Trennen ein akustisches Warnsignal. Aktivieren Sie das Warnsignal beim Trennen, indem Sie Yes auswählen.
- Tippen Sie auf Send Log, um den Bericht der Android-App "Hubble for Motorola Monitors" per E-Mail an unseren Server zu senden, wenn Sie von einem Kundendienstvertreter dazu aufgefordert werden.

| 4                        | Camera     | Settings | Account |
|--------------------------|------------|----------|---------|
| PROFILE                  |            |          |         |
| Email<br>tester01@us.c   | om         |          |         |
| Change Passw             | vord       |          |         |
| Log out<br>PLAN          |            |          |         |
| Subscription<br>Freemium |            |          |         |
| REMOTE CON               | NECTION S  | ETTING   |         |
| Use Remote O<br>No       | nly        |          |         |
| Enable Discon<br>Yes     | nect Alert |          |         |
| SEND LOG                 |            |          |         |
| Send log                 |            |          |         |
| ABOUT HUBB               | LE         |          |         |
| App Version<br>2.90      |            |          |         |

A17

() motorola

#### 4.2.4 Kameraeinstellungen

Sie können die Kameraeinstellungen ändern, indem Sie auf das Einstellungen-Symbol auf der Kameralistenseite tippen. (Bild A18)

• Tippen Sie auf Camera Details, um Camera Name, Change Image & Firmware version anzuzeigen. (Bild A19)

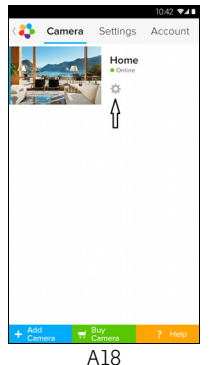

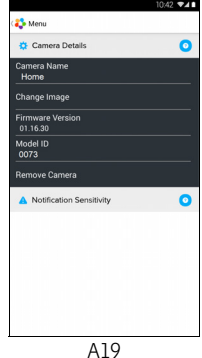

• Tippen Sie auf **Notification Sensitivity**, um die Empfindlichkeit der Bewegungserkennung einzustellen. (Bild A20)

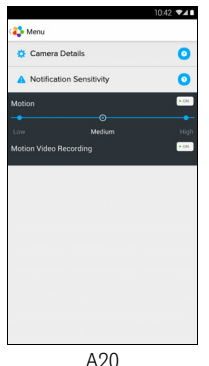

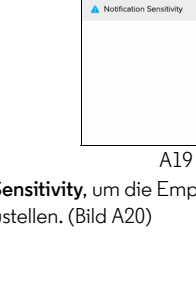

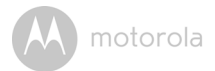

#### 4.2.5 Allgemeine Einstellung

- Tippen Sie auf Settings auf der allgemeinen Seite.
- Tippen Sie auf General Settings, um das Format für Clock (12hr/24hr) umzustellen. (Bild A21)

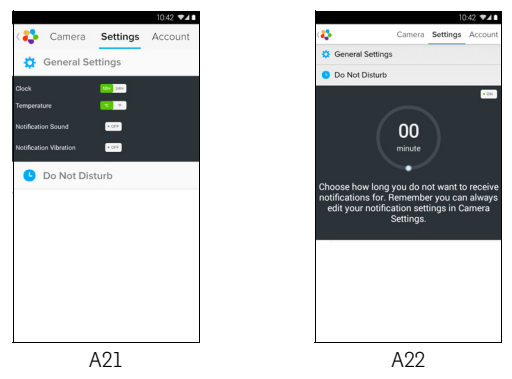

Tippen Sie auf **Do Not Disturb**, stellen Sie den gewünschten Timer ein und wählen Sie **ON**. Die Kamera sendet während der eingestellten Zeit keine Warnungen an Ihr Android<sup>TM</sup>-Gerät (Bild A22).

٠

motorola

#### 4.2.6 Funktionen der Anwendung "Hubble for Motorola Monitors"

Tippen Sie in der Kameraansicht auf den Anzeigebereich. Folgende Funktionssymbole werden angezeigt:

#### Schwenk- und Neigefunktion:

Tippen Sie auf die Nach oben- und Nach unten-Tasten zum Neigen und die Nach links- und Nach rechts-Tasten zum Schwenken. (Bilder A23)

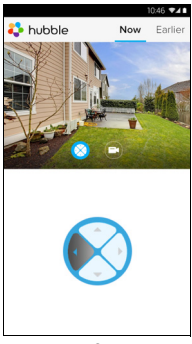

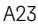

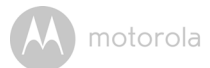

Photo/Video - Nehmen Sie ein Foto auf oder zeichnen Sie ein Video mit der Kamera auf.

Tippen Sie auf das Video-Symbol, um die Videofunktion zu aktivieren, und drücken Sie auf den roten Punkt, um die Aufzeichnung zu starten, und lassen Sie ihn los, um die Aufzeichnung zu stoppen. (Bilder A24, A25)

Tippen Sie auf das Kamera-Symbol 💿 , um zum Kameramodus umzuschalten. Sie können jetzt Fotos der Kamerasicht aufnehmen. (Bild A26)

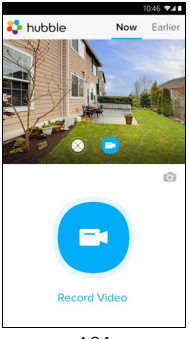

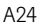

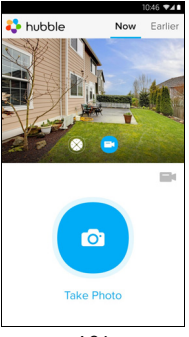

A26

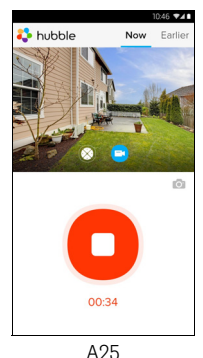

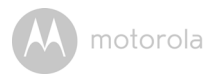

#### Hinweis:

Fotos und Videos werden im internen Flash-Speicher Ihres Geräts gespeichert. Bei einem Android<sup>TM</sup>-Gerät können Sie über die Galerie oder den Media-Player darauf zugreifen. Um Videos wiederzugeben, verwenden Sie bitte die App "Hubble for Motorola Monitors" oder die Anwendung eines Fremdanbieter, z. B. MX Player (vom Google Play<sup>TM</sup> Store), die MJPG-Dateien wiedergeben kann.

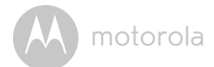

#### 4.3 Kamerafunktionen: Betrieb mit iPhone<sup>®</sup>/iPad<sup>®</sup>

- Führen Sie die Anwendung "Hubble for Motorola Monitors" auf Ihrem iPhone $^{\textcircled{B}}$ /iPad $^{\textcircled{B}}$ aus.
- Die Kameraansicht wird auf dem Bildschirm angezeigt.

#### 4.3.1 Hinzufügen weiterer Kameras

- Tippen Sie in der Kameraansicht auf das Motorola-Logo, um zur Seite Add Camera zu gelangen. (Bild i17)
- Tippen Sie auf Add Camera, um eine weitere Kamera hinzufügen, und befolgen Sie dabei die Schritte für die Einrichtung von iPhone<sup>®</sup>/iPad<sup>®</sup> in Abschnitt 3.3.4. (Bild i18)
- Sobald die Kamera hinzugefügt wurde, wird die Kameraansicht automatisch angezeigt.

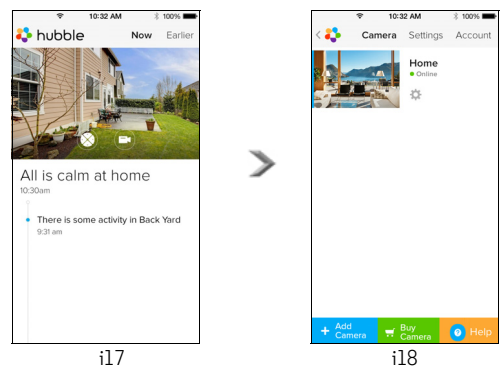

#### Hinweis:

Sie können nur 4 Kameras zu einem Konto hinzufügen.

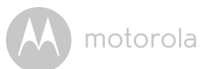

#### 4.3.2 Entfernen einer Kamera

Sie können eine Kamera wie folgt von Ihrem Konto entfernen:

- Tippen Sie auf das Einstellungen-Symbol 🔯 auf der allgemeinen Seite und tippen Sie dann auf **Camera Details**. (Bild i19)
- Wählen Sie **Remove Camera** und tippen Sie auf **Yes**, um das Gerät aus der Kameraliste zu entfernen. (Bild i20)

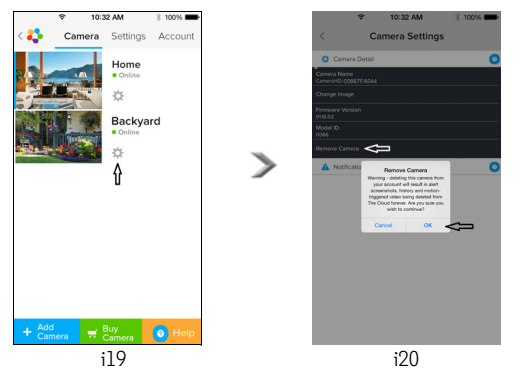

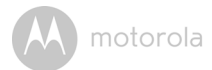

#### 4.3.3 Ändern Ihrer Kontoinformationen

Sie können die Kontoinformationen mithilfe Ihres iPhone<sup>®</sup>/iPad<sup>®</sup> ändern.

- Tippen Sie auf **Account** auf der allgemeinen Seite. Die Kontoeinstellungen werden auf dem Bildschirm angezeigt. (Bild i21)
- Tippen Sie auf **Change Password**, um Ihr Passwort gemäß der Anleitung zu ändern.
- Tippen Sie auf Log Out, um das Konto zu verlassen.
- Tippen Sie unter auf Current plan-Plan und Sie gelangen zum Link des Cloud-Videoaufzeichnungsdienstes. Weitere Informationen finden Sie auf unserer Website <u>www.hubbleconnected.com/motorola/plans</u>.
- Tippen Sie auf **Send app log** um den Bericht der App "Hubble for Motorola Monitors" per E-Mail an unseren Server zu senden, wenn Sie von einem Kundendienstvertreter dazu aufgefordert werden.

| 10:             | 32 AM    | 3 100% 🗰  |
|-----------------|----------|-----------|
| < 🛟 🛛 Camera    | Settings | Account   |
| PROFILE         |          |           |
| Email           | example@ | gmail.com |
| Change Password |          |           |
| PLAN            |          |           |
| Current Plan    |          | Free      |
| App Version     |          | 03.18     |
| REPORT          |          |           |
| Send app log    |          |           |
|                 |          |           |
| Lo              | gout     |           |
|                 |          |           |
|                 |          |           |
|                 |          |           |

i21

M motorola

#### 4.3.4 Kameraeinstellungen

Sie können die Kameraeinstellungen ändern, indem Sie auf das Einstellungen-Symbol auf der allgemeinen Seite tippen (Bild i22). Hier können Sie auch Camera Name und Firmware version überprüfen (Bild i23) und den

Kameranamen ändern, wenn Sie auf einen vorhandenen Namen tippen und der Anleitung folgen.

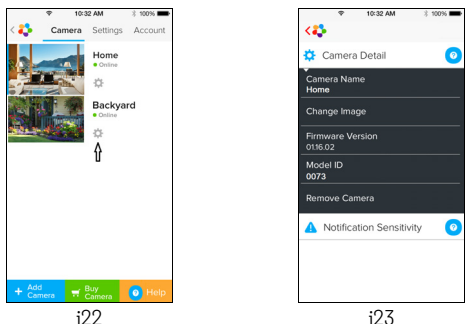

#### 4.3.5 Allgemeine Einstellungen

- Tippen Sie auf Settings auf der allgemeinen Seite. (Bild i24)
- Tippen Sie auf General Settings, um das Format f
  ür Clock (12hr/24hr) umzustellen. (Bild i25)

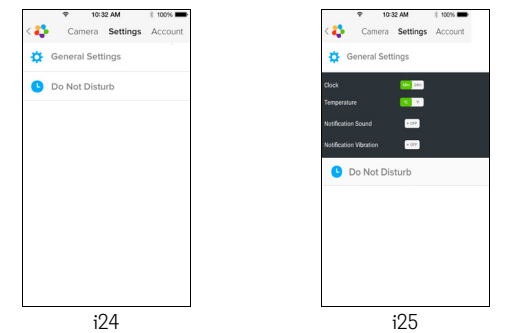

SO

Kamera

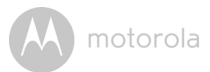

• Tippen Sie auf **Notification Sensitivity**, um die Bewegungserkennung einzustellen. (Bild i26)

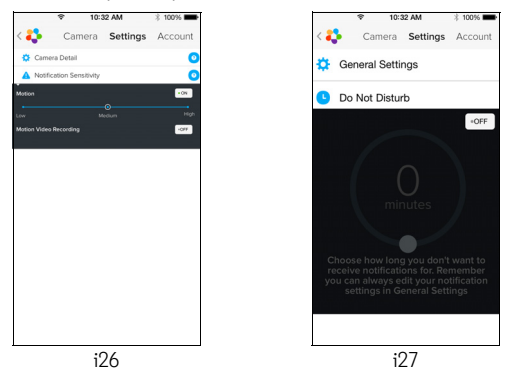

Tippen Sie auf **Do Not Disturb**, stellen Sie den gewünschten Timer ein und wählen Sie **ON**. Die Kamera sendet während der eingestellten Zeit keine Töne oder Warnungen an Ihr iPhone<sup>®</sup>/iPad<sup>®</sup>. (Bild i27)

٠

motorola

#### 4.3.6 "Hubble for Motorola Monitors"-Einstellungen

 Tippen Sie auf Settings auf Ihrem iPhone<sup>®</sup>/iPad<sup>®</sup> und die Anwendung wird angezeigt. Tippen Sie auf die App "Hubble for Motorola Monitors" und die Einstellungen der App "Hubble for Motorola Monitors" werden angezeigt. (Bild i28)

| ÷                   | 10:44 AM       | \$ 100% 🗪  |  |  |
|---------------------|----------------|------------|--|--|
| < Settings          | Hubble Home    |            |  |  |
| SERVER              |                |            |  |  |
| Name                | https://api.hu | bble.in/v1 |  |  |
|                     |                |            |  |  |
| REMOTE ST           | REAM           |            |  |  |
| Enable ST           | UN             | $\bigcirc$ |  |  |
| Use Remote Only     |                |            |  |  |
| Remote View Timeout |                |            |  |  |
| ALERT               |                |            |  |  |
| Disconnec           | t Alert        |            |  |  |
|                     |                |            |  |  |
|                     |                |            |  |  |
|                     |                |            |  |  |
|                     | :00            |            |  |  |

DEUTSCH

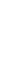

ö

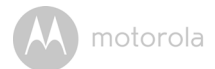

#### 4.3.7 Funktionen der Anwendung "Hubble for Motorola Monitors"

Tippen Sie in der Kameraansicht auf den Anzeigebereich. Folgende Funktionssymbole werden angezeigt:

#### Schwenk- und Neigefunktion:

Tippen Sie auf die Nach oben- und Nach unten-Tasten zum Neigen und die Nach links- und Nach rechts-Tasten zum Schwenken. (Bilder i29)

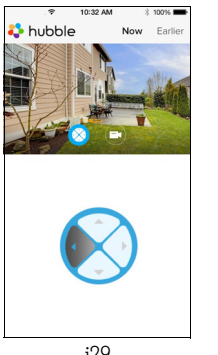

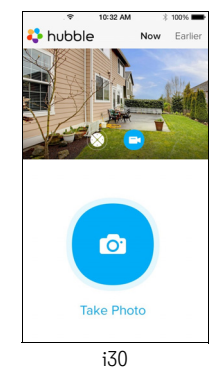

i29

Image Snapshot - Tippen Sie auf das Kamerasymbol of, um Fotos von der Kameraansicht aufzunehmen. (Bild i30)

#### Hinweis:

Fotos werden im internen Flash-Speicher Ihres iPhone<sup>®</sup>/iPad<sup>®</sup> gespeichert.

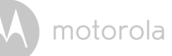

#### 4.4 Kamerafunktionen: Betrieb mit PC/Notebook

- Gehen Sie zur URL: <u>https://app.hubbleconnected.com/#login</u>
- Geben Sie Ihren Benutzernamen und Ihr Passwort ein und klicken Sie auf "Login", wenn Sie bereits ein Konto erstellt haben.
- Klicken Sie über Ihr Android™-Gerät oder iPhone<sup>®</sup>/iPad<sup>®</sup> auf die Liste der abgestimmten Kameras in Ihrem Konto und die Kamera wird angezeigt. Sie können ganz einfach über Live-Videostreaming mit Ihren Freunden, bevorzugten Orten oder geliebten Haustieren in Verbindung bleiben.
- Sie können die Einstellungen auf der Website ändern, indem Sie die Menüanweisungsschritte befolgen.

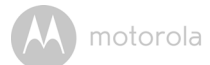

### 5. Zurücksetzen der Kamera

**Hinweis:** Wenn Sie mit Ihrer Kamera von einem Router (z. B. zu Hause) zu einem anderen Router (z. B. im Büro) wechseln möchten oder Probleme beim Einrichten der Kamera haben, muss die Kamera erneut zurückgesetzt werden. Bitte setzen Sie die Kamera wie folgt zurück:

- 1. Trennen Sie das Netzteil.
- Halten Sie die PAIR-Taste auf der Unterseite der Kamera gedrückt und schließen Sie dann das Netzteil an die Netzsteckdose an. Die LED-Anzeige leuchtet.
- 3. Lassen Sie die Taste PAIR los und warten Sie, bis die Kamera das interne Zurücksetzen abgeschlossen hat. Die LED-Anzeige erlischt.
- 4. Sie können Ihre Kamera erneut hinzufügen, indem Sie die Schritte 3.2.4 bei einem Android Gerät oder 3.3.4 bei einem iOS-Gerät befolgen.

DEUTSCH

motorola

### 6. Fehlersuche & -beseitigung

#### Störgeräusche

Um Hintergrundgeräusche oder Echos zu verhindern, stellen Sie sicher, dass der Abstand zwischen Ihrem Gerät und der Wi-Fi<sup>®</sup>-Kamera groß genug ist.

Die Verwendung anderer 2,4-GHz-Produkte wie Bluetooth™-Systeme oder Mikrowellenöfen kann Störungen bei diesem Gerät verursachen. Stellen Sie die Wi-Fi®-Kamera mindestens 1,5 m von solchen Produkten entfernt auf oder schalten Sie sie aus, wenn sie Störungen verursachen.

#### Getrennte Verbindung

Prüfen Sie Ihre Wi-Fi<sup>®</sup>-Einstellungen. Stellen Sie, falls nötig, die Wi-Fi<sup>®</sup>-Verbindung erneut her. Vergewissern Sie sich, dass die Wi-Fi<sup>®</sup>-Kamera eingeschaltet ist. Warten Sie einige Sekunden, bis Sie die Verbindung zum Wi-Fi<sup>®</sup>-System herstellen.

#### Wenn Sie Ihr Passwort vergessen haben

Wenn Sie Ihr Passwort nicht mehr wissen, tippen Sie auf "Forgot password" und geben Sie Ihre E-Mail-Adresse an. Es wird umgehend ein neues Passwort an Ihre E-Mail-Adresse gesendet.

| Kategorie | Problem-<br>beschreibung/<br>Fehler                                           | Lösung                                                                                                    |
|-----------|-------------------------------------------------------------------------------|----------------------------------------------------------------------------------------------------|
| Konto     | Ich kann mich<br>auch nach der<br>Registrierung<br>nicht anmelden.            | Bitte überprüfen Sie Ihren Benutzernamen<br>und Ihr Passwort.                                                                                                    |
| Konto     | Ich erhalte<br>folgende<br>Fehlermeldung:<br>"Email ID is not<br>registered". | Bitte stellen Sie sicher, dass Sie bei uns<br>registriert sind. Tippen Sie auf <b>Create</b><br><b>Account</b> , um ein Konto zu erstellen, damit<br>Sie die Wi-Fi <sup>®</sup> -Heimvideokamera<br>verwenden können. |

#### Fehlerbehebung

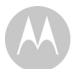

| Konto                    | Was kann ich tun,<br>wenn ich mein<br>Passwort<br>vergessen habe?                                                                                                    | Klicken Sie auf der Link "Forgot Password"<br>auf der Website <u>https://</u><br><u>app.hubbleconnected.com/</u><br><u>#lostpassword</u> ODER in Ihrer Android <sup>TM</sup> -<br>oder iOS-Anwendung. Es wird eine E-Mail<br>an Ihre registrierte E-Mail-Adresse<br>gesendet.                                                               |
|--------------------------|----------------------------------------------------------------------------------------------------|----------------------------------------------------------------------------------------------------|
| Konto                    | Ich kann kein<br>neues Passwort<br>empfangen,<br>obwohl ich die<br>Option "Forgot<br>password"<br>verwendet habe.                                                                      | <ol> <li>Die E-Mail ist möglicherweise in<br/>Ihrem Spamordner gelandet. Bitte<br/>sehen Sie in Ihrem Spamordner nach.</li> <li>Der Empfang der E-Mail kann etwas<br/>dauern. Bitte warten Sie einige<br/>Minuten, bevor Sie Ihre<br/>E-Mails erneut abrufen.</li> </ol>                                                                    |
| Verbindungs-<br>probleme | Ich erhalte die<br>Meldung: "We are<br>having problems<br>accessing your<br>camera. This<br>could be due to<br>lack of internet<br>connection.<br>Please wait and try<br>again later." | <ol> <li>Bitte versuchen Sie es in einigen<br/>Minuten erneut. Es könnte ein<br/>Problem mit Ihrer<br/>Internetverbindung vorliegen.</li> <li>Falls das Problem weiterhin besteht,<br/>starten Sie Ihre Kamera erneut, um zu<br/>prüfen, ob dies das Problem behebt.</li> <li>Bitte starten Sie Ihren drahtlosen<br/>Router neu.</li> </ol> |

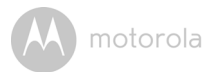

| Anzeigen der<br>Kamera   | Im Remote-<br>Modus stoppt das<br>Video nach 5<br>Minuten. Wie<br>kann ich es länger<br>anzeigen?                       | Beim Zugriff auf Ihre Kamera über ein<br>anderes Netzwerk als Ihr Heimnetzwerk<br>(über das Internet) erfolgt ein Timeout des<br>Videos nach 5 Minuten.<br>Sie können in der Android™/iOS-<br>Anwendung erneut auf die Kamera<br>klicken, um das Streamen wieder zu<br>starten.                                                                                                    |
|--------------------------|----------------------------------------------------------------------------------------------------|----------------------------------------------------------------------------------------------------|
|                          |                                                                                                    | Wenn Sie von Ihrem Webbrowser aus<br>zugreifen, können Sie die Schaltfläche<br><b>Reload</b> drücken, um die Anzeige Ihres<br>Kameravideostreams wieder zu starten.                                                                                                    |
| Verbindungs-<br>probleme | Meine<br>Telefonanwendun<br>g zeigt die<br>folgende<br>Meldung an:<br>"Unable to<br>connect to BMS<br>server".          | <ol> <li>Prüfen Sie die Signalstärke des Wi-<br/>Fi<sup>®</sup>-Netzwerks.</li> <li>Prüfen Sie, ob Sie mit dem Internet<br/>verbunden sind, indem Sie den<br/>Telefonbrowser starten und zu einer<br/>Website wie <u>www.google.com</u><br/>gehen.</li> <li>Versuchen Sie es erneut, wenn Sie<br/>sich erfolgreich mit dem Internet<br/>verbinden konnten.</li> <li>Schließen Sie das LAN-Kabel direkt an<br/>die RJ45-Buchse an und verbinden<br/>Sie sich mit dem Internet, falls das Wi-<br/>Fi<sup>®</sup>-Signal nicht gut ist.</li> </ol> |
| Einrichten               | Während ich eine<br>neue Kamera zu<br>meinem Konto<br>hinzufüge, kann<br>ich keine Kameras<br>zum Hinzufügen<br>finden. | Wenn Sie versuchen, eine Kamera<br>hinzuzufügen, die bereits vorher zu Ihrem<br>Konto oder einem anderen Konto<br>hinzugefügt wurde, müssen die Kamera<br>zuerst zurücksetzen. Halten Sie dazu die<br>Taste PAIR unten an der Kamera 5<br>Sekunden lang gedrückt.                                                                                                    |

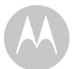

| Allgemein                | Welche Browser<br>werden für den<br>Zugriff von<br>meinem PC/Mac<br>unterstützt? | Auf einem PC oder Mac empfehlen wir die<br>Verwendung von Google Chrome™. Die<br>folgenden Browser werden jedoch<br>ebenfalls unterstützt: PC: Internet<br>Explorer® 9 und höher. Mac: Safari® 6.                                                                                                    |
|--------------------------|----------------------------------------------------------------------------------|----------------------------------------------------------------------------------------------------|
| Allgemein                | Was bedeutet die<br>blinkende LED?                                               | Eine blinkende LED gibt den folgenden<br>Status an:<br><u>Schnelles Blinken:</u> 1. Ihre Kamera befindet<br>sich im Setup-Modus. In diesem Modus<br>können Sie die Kamera zu Ihrem Konto<br>hinzufügen. Im neuen Zustand befindet sich<br>die Kamera im Setup-Modus. Um den<br>Setup-Modus zurückzusetzen, halten Sie die<br>PAIR-Taste unten an der Kamera gedrückt,<br>bis die LED-Anzeige schnell blinkt.<br><u>Langsames Blinken:</u> 2. Die Kamera<br>verbindet sich entweder gerade mit dem<br>Router oder sie hat die Verbindung zum<br>Router verloren. Bitte stellen Sie sicher, dass<br>sich die Kamera innerhalb der Reichweite<br>des Wi-Fi <sup>®</sup> -Signals befindet.<br><u>LED leuchtet:</u> Die Kamera ist mit dem Wi-<br>Fi <sup>®</sup> -Netzwerk verbunden. |
| Verbindungs-<br>probleme | lch kann auf<br>meine Kamera<br>nicht zugreifen.                                 | Bitte prüfen Sie, ob sich die Kamera<br>innerhalb der Wi-Fi <sup>®</sup> -Reichweite<br>befindet. Wenn die LED an Ihrer Kamera<br>langsam blinkt, versuchen Sie, die Kamera<br>näher zum Router zu stellen, um ein<br>besseres Wi-Fi <sup>®</sup> -Signal zu erhalten, und<br>versuchen Sie es erneut.                                                                                                    |

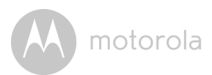

| Einrichten               | Bei der<br>Einrichtung auf<br>einem Android <sup>™</sup> -<br>oder iOS-Gerät<br>kann ich während<br>des letzten Schritt<br>meine Kamera<br>nicht finden und<br>die Einrichtung<br>schlägt fehl. | Bitte setzen Sie die Kamera zurück und<br>versuchen Sie es erneut. Halten Sie die<br>Taste PAIR-Taste unten an der Kamera<br>gedrückt, bis Sie einen Piepton hören. Die<br>LED-Anzeige blinkt schnell und gibt<br>dadurch den Setup-Modus an. Jetzt<br>können Sie die Einrichtung auf Ihrem<br>Smartphone erneut versuchen. |
|--------------------------|----------------------------------------------------------------------------------------------------|----------------------------------------------------------------------------------------------------|
| Verbindungs-<br>probleme | Wenn ich vom Wi-<br>Fi®-Netzwerk aus<br>auf meine Kamera<br>zugreife, wird<br>meine Kamera<br>immer als remote<br>angezeigt. Ich kann<br>nur jeweils 5<br>Minuten lang<br>darauf zugreifen.     | Bitte prüfen Sie die Einstellungen Ihres<br>drahtlosen Routers. Bei Routern der Marke<br>Buffalo gibt es zum Beispiel eine Option<br>namens "Drahtlose Isolation". Bitte<br>deaktivieren Sie diese Option.                                                                                                    |
| Kamera                   | Wenn ich<br>versuche, die<br>Kamera<br>anzuzeigen,<br>erhalte ich die<br>Aufforderung, ein<br>Firmware-<br>Upgrade der<br>Kamera<br>durchzuführen.<br>Was soll ich tun?                         | Bitte aktualisieren Sie Ihre Firmware. Dies<br>dauert ca. 5 Minuten. Wir veröffentlichen<br>von Zeit zu Zeit Upgrades, um die<br>Kamerafunktionen zu verbessern.                                                                                                    |

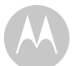

motorola

| Allgemein | Welche<br>Plattformen<br>werden für den<br>Zugriff auf meine<br>Kamera<br>unterstützt? | Windows <sup>®</sup> 7*, Windows <sup>®</sup> 8*<br>*Java-Browser-Plugin erforderlich<br>Mac OS <sup>®</sup> Version 10.7 oder höher<br>Internet Explorer <sup>®</sup> Version 9 oder höher<br>Firefox <sup>®</sup> Version 18 oder höher<br>Chrome <sup>™</sup> Version 24 oder höher<br>Safari <sup>®</sup> Version 6 oder höher<br>Java <sup>™</sup> Version 7 oder höher<br>Android <sup>™</sup> Version 4.2 oder höher<br>iPhone <sup>®</sup> /iPad <sup>®</sup> iOS Version 7.0 oder<br>höher |
|-----------|----------------------------------------------------------------------------------------|----------------------------------------------------------------------------------------------------|
| Allgemein | Was bedeutet<br>"Lokale Kamera"<br>und "Remote-<br>Kamera"?                            | Wenn Sie auf Ihre Kamera vom selben<br>drahtlosen (Heim-)Netzwerk aus zugreifen,<br>in dem sie konfiguriert wurde, ist sie eine<br>lokale Kamera. Wenn Sie auf Ihre Kamera<br>von einem anderen Ort als zu Hause<br>zugreifen, ist es eine Remote-Kamera. Sie<br>können 3G, 4G oder 4G LTE oder eine Wi-<br>Fi <sup>®</sup> -Verbindung außerhalb Ihres Zuhauses<br>verwenden.                                                                                                    |

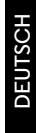

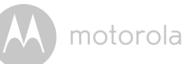

| Allgemein  | Wie lade ich die         | Android™:                                                                                                    |
|------------|--------------------------|----------------------------------------------------------------------------------------------------|
|            | App für<br>Android™- und | <ul> <li>Öffnen Sie Google Play App auf Ihrem<br/>Android™-Gerät.</li> </ul>                                      |
|            | iOS-Geräte               | - Wählen Sie "Suche".                                                                                             |
|            | herunter?                | <ul> <li>Geben Sie "Hubble for Motorola<br/>Monitors" ein.</li> </ul>                                             |
|            |                          | <ul> <li>Sie erhalten die Ergebnisse f ür die App<br/>"Hubble for Motorola Monitors" von<br/>Binatone.</li> </ul> |
|            |                          | - Installieren Sie sie.                                                                                           |
|            | iOS-Gerät:               |                                                                                                    |
|            |                          | - Öffnen Sie iOS APP Store™.                                                                                      |
|            |                          | - Wählen Sie "Suche".                                                                                             |
|            |                          | <ul> <li>Geben Sie "Hubble for Motorola<br/>Monitors" ein.</li> </ul>                                             |
|            |                          | <ul> <li>Sie erhalten die Ergebnisse f ür die App<br/>"Hubble for Motorola Monitors" von<br/>Binatone.</li> </ul> |
|            |                          | - Installieren Sie sie.                                                                                           |
| Einrichten | Wenn das Video           | Sie müssen die automatische                                                                                       |
|            | stoppt, versucht         | Sperifunktion Ihres intelligenten Gerats                                                                          |
|            | sich erneut zu           | Video/Audio-Feed sicherzustellen                                                                                  |
|            | verbinden. Dies          |                                                                                                    |
|            | führt zu fehlendem       |                                                                                                    |
|            | Ton und einem            |                                                                                                    |
|            | unterbrochenen<br>Bild.  |                                                                                                    |

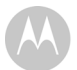

| Funktionen               | Wie viele<br>Benutzer können<br>gleichzeitig auf<br>die Kamera<br>zugreifen? | Wenn Sie lokal darauf zugreifen, werden<br>zwei oder mehr Benutzer unterstützt. Nach<br>zwei Benutzer erfolgt das gesamte<br>Streaming über den Remote-Server. Dies<br>ermöglicht unbegrenzten Benutzerzugriff<br>auf eine einzelne Kamera gleichzeitig. |
|--------------------------|------------------------------------------------------------------------------|----------------------------------------------------------------------------------------------------|
| Verbindungs-<br>probleme | Meine anderen<br>Webkameragerät<br>e verursachen<br>Störungen.               | Die Videostreamingleistung ist mit der<br>Internetbandbreite verbunden,<br>insbesondere, wenn Sie 2 oder mehr<br>Videostreaminggeräte haben, die über<br>denselben Router funktionieren.                                                                 |

motorola

### 7. Allgemeine Informationen

#### Wenn Ihr Produkt nicht richtig funktioniert ...

- 1. Lesen Sie diese Bedienungsanleitung durch.
- 2. Wenden Sie sich an den Kundendienst unter:

+49 (0) 1805 938 802 (Europa)

E-Mail: motorola-mbp@tdm.de

# Eingeschränkte Garantie für Konsumgüter und Zubehör ("Garantie")

Vielen Dank, dass Sie dieses Produkt der Marke Motorola gekauft haben, das von Binatone Electronics International LTD ("BINATONE") unter Lizenz gefertigt wird.

#### Was deckt diese Garantie ab?

Vorbehaltlich der unten angegebenen Ausschlüsse garantiert BINATONE, dass dieses von ihm gefertigte Produkt der Marke Motorola ("Produkt") oder zugelassenes Zubehör ("Zubehör"), das für die Verwendung mit diesem Produkt verkauft wird, bei normaler Nutzung durch den Verbraucher für den unten angegebenen Zeitraum frei von Material- und Fertigungsfehlern ist. Diese Garantie ist Ihre ausschließliche Garantie und nicht übertragbar.

#### Was ist abgedeckt?

Diese Garantie erstreckt sich nur auf den Erstkäufer und ist nicht übertragbar.

#### Was wird BINATONE tun?

BINATONE oder sein autorisierter Händler wird nach eigener Wahl und innerhalb kommerziell angemessener Zeit alle Produkte und Zubehörteile, die dieser Garantie unterliegen, kostenlos reparieren oder ersetzen. Wir können funktionell gleichwertige aufgearbeitete/überholte/gebrauchte oder neue Produkte, Zubehörteile oder Teile verwenden.

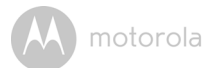

#### Welche weiteren Einschränkungen gelten?

ALLE STILLSCHWEIGENDEN GARANTIEN, EINSCHLIESSLICH U. A. DIE STILLSCHWEIGENDEN GARANTIEN DER MARKTGÄNGIGKEIT UND DER EIGNUNG FÜR EINEN BESTIMMTEN ZWECK. SIND AUF DIE DAUER DIESER EINGESCHRÄNKTEN GARANTIE BESCHRÄNKT, ANSONSTEN IST DIE REPARATUR ODER DER AUSTAUSCH, DIE UNTER DIESER AUSDRÜCKLICHEN EINGESCHRÄNKTEN GARANTIE ERFOLGEN. DER AUSSCHLIESSLICHE RECHTSBEHELF DES VERBAUCHERS UND ES WERDEN DADURCH ALLE ANDEREN GARANTIEN, OB AUSDRÜCKLICH ODER STILLSCHWEIGEND, ERSETZT, MOTOROLA ODER BINATONE ÜBERNEHMEN IN KEINEM FALL EINE HAFTUNG, WEDER AUFGRUND EINES VERTRAGS ODER WEGEN UNERLAUBTER HANDLUNG (EINSCHLIESSLICH FAHRLÄSSIGKEIT), FÜR SCHÄDEN, DIE DEN KAUFPREIS DES PRODUKTS ODER ZUBEHÖRS ÜBERSTEIGEN, ODER FÜR INDIREKTE, BESONDERE, NEBEN- ODER FOLGESCHÄDEN JEGLICHER ART ODER UMSATZ- ODER GEWINNVERLUST. ENTGANGENE GESCHÄFTE. VERLORENE INFORMATIONEN ODER ANDERE FINANZIELLE VERLUSTE, DIE SICH AUS ODER IN VERBINDUNG MIT DER FÄHIGKEIT ODER UNFÄHIGKEIT ERGEBEN. DIE PRODUKTE ODER ZUBEHÖRTEILE IN VOLLEM UMFANG ZU NUTZEN, VORAUSGESETZT, SOLCHE SCHÄDEN KÖNNEN LAUT GESETZ AUSGESCHLOSSEN WERDEN.

Manche Länder erlauben die Beschränkung oder den Ausschluss von Nebenoder Folgeschäden oder eine Einschränkung der Dauer einer stillschweigenden Garantie nicht, daher kann es sein, dass die obigen Beschränkungen für Sie nicht gelten. Diese Garantie räumt Ihnen spezifische Rechte ein, die sich von Land zu Land unterscheiden können. Darüber hinaus können Sie weitere Rechte haben.

| Abgedeckte Produkte               | Dauer der Garantie                       |
|-----------------------------------|------------------------------------------|
| Konsumgüter                       | Zwei (2) Jahre ab dem ursprünglichen     |
|                                   | Kaufdatum der Produkte durch den         |
|                                   | Erstkäufer.                              |
| Zubehör                           | Neunzig (90) Tage ab dem ursprünglichen  |
|                                   | Kaufdatum der Zubehörteile durch den     |
|                                   | Erstkäufer.                              |
| Konsumgüter und Zubehörteile,     | Restdauer der ursprünglichen Garantie    |
| die repariert oder ersetzt wurden | oder neunzig (90) Tage ab dem Tag der    |
|                                   | Rückgabe an den Verbraucher (es gilt der |
|                                   | jeweils längere Zeitraum).               |

#### Ausschlüsse

**Normaler Verschleiß.** Regelmäßige Wartung, Reparatur und Austausch von Teilen aufgrund des normalen Verschleißes sind von dieser Garantie ausgenommen.

**Batterien.** Nur Batterien, deren Kapazität im vollständig aufgeladenen Zustand unter 80 % der Nennkapazität fällt, und Batterien, die auslaufen, sind von dieser Garantie abgedeckt.

Missbräuchliche Verwendung. Defekte oder Schäden, die aus Folgendem resultieren: (a) falscher Betrieb, falsche Aufbewahrung, missbräuchliche Verwendung, Unfall oder Fahrlässigkeit, zum Beispiel physikalische Schäden (Risse, Kratzer usw.) an der Oberfläche des Produkts, die aus missbräuchlicher Verwendung resultieren, (b) Kontakt mit Flüssigkeit, Wasser, Regen, extremer Feuchtigkeit oder starkem Schwitzen, Sand, Schmutz oder ähnlichem, extremer Hitze oder Lebensmitteln, (c) Verwendung der Produkte oder Zubehörteile für gewerbliche Zwecke oder unsachgemäße Verwendung oder Aussetzen des Produkts oder der Zubehörteile anormaler Bedingungen, oder (d) andere Handlungen, die nicht der Fehler von MOTOROLA oder BINATONE sind, sind von der Garantie ausgeschlossen.

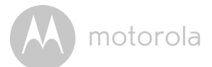

#### Verwendung von Produkten und Zubehörteilen, die nicht von Motorola

**stammen.** Defekte oder Schäden, die aus der Verwendung von Produkten oder Zubehörteilen, die nicht von Motorola stammen oder von Motorola zugelassen sind, oder anderer Peripheriegeräte stammen, sind von der Garantie ausgeschlossen.

Nicht autorisierter Service oder nicht autorisierte Modifizierung Defekte oder Schäden, die aus Service, Tests, Einstellung, Installation, Wartung, Änderung oder Modifizierung in irgendeiner Weise durch andere als MOTOROLA, BINATONE oder deren autorisierte Servicecenter resultieren, sind von der Garantie ausgeschlossen.

Geänderte Produkte. Produkte oder Zubehörteile mit (a) Seriennummern oder Datums-schildern, die entfernt, geändert oder unleserlich gemacht wurden, (b) gebrochenen Siegeln oder solchen, die Zeichen von Manipulation aufweisen, (c) nicht übereinstimmenden Platinenseriennummern, oder (d) nicht konformen oder nicht von Motorola stammenden Gehäusen oder Teilen sind von der Garantie ausgeschlossen.

Kommunikationsdienste. Defekte, Schäden oder der Ausfall von Produkten oder Zubehörteilen aufgrund von Kommunikationsdiensten oder -signalen, die Sie abonniert haben oder mit den Produkten oder Zubehörteilen verwenden, sind von der Garantie ausgeschlossen.

#### Wie erhalten Sie Garantieservice oder andere Informationen?

Um Service oder Informationen zu erhalten, rufen Sie bitte unter folgender Nummer an:

+49 (0) 1805 938 802 (Europa)

E-Mail: motorola-mbp@tdm.de

Sie erhalten Anweisungen dazu, wie Sie die Produkte oder Zubehörteile auf eigene Kosten und Gefahr an das autorisierte Servicecenter von BINATONE senden.

Um Service zu erhalten, müssen Sie Folgendes beifügen: (a) das Produkt oder Zubehör, (b) den Original-Kaufnachweis (Beleg) mit Angabe von Datum, Ort und Verkäufer des Produkts, (c) falls eine Garantiekarte in Ihrem Karton enthalten war, eine ausgefüllte Garantiekarte mit Angabe der Seriennummer des Produkts (d) eine schriftliche Beschreibung des Problems und, was am wichtigsten ist, (e) Ihre Adresse und Telefonnummer.

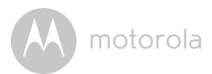

Diese Allgemeinen Geschäftsbedingungen stellen die gesamte Garantievereinbarung zwischen Ihnen und BINATONE in Bezug auf die von Ihnen gekauften Produkte und Zubehörteile dar und ersetzen alle früheren Vereinbarungen oder Erklärungen, einschließlich Erklärungen in Publikationen oder Werbematerialien, die von BINATONE ausgegeben werden, oder Erklärungen durch einen Vertreter oder Mitarbeiter von BINATONE, die möglicherweise in Verbindung mit besagtem Kauf erfolgt sind.

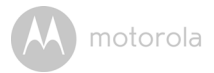

BINATONE TELECOM PLC 1 Apsley Way London NW2 7HF, United Kingdom. Tel: +44(0) 20 8955 2700 Fax: +44(0) 20 8344 8877 e-mail: binatoneuk@binatonetelecom.co.uk

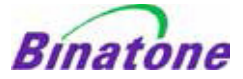

#### EC Declaration of Conformity

| We the manufacturer / Importer :                                                              | Binatone Telecom Plc<br>1 Apsley Way London<br>NW2 7HF, United Kingdom.                                |
|-----------------------------------------------------------------------------------------------|----------------------------------------------------------------------------------------------------|
| Declare under our sole responsibility                                                         | that the following products                                                                            |
| <u>Type of equipment:</u><br><u>Model Name:</u><br><u>Country of Origin:</u><br><u>Brand:</u> | <u>Wi-Fi Video Camera</u><br>FOCUS73, FOCUS73-2, SCOUT73, SCOUT73-2<br><u>China</u><br><u>Motorola</u> |

complies with the essential protection requirements of R&TTE Directive 1999/5/EC on the approximation of the laws of the Member States relating to *Radio Spectrum Matters*, the Council Directive 2004/108/EC on the approximation of the laws of the Member States relating to *electromagnetic compatibility (EMC)* and the European Community Directive 2006/95/EC relating to *Electrical Safety*. Directive 2011/65/EC on the restriction of use of hazardous substances (RoHS) and 2009/125/EC relating to ecodesign requirement for Energy-Related Products (ErP).

Assessment of compliance of the product with the requirements relating to the essential requirements according to Article 3 R&TTE was based on Annex III of the Directive 1999/5/EC and the following standard:

| Radio Spectrum:    | EN300328 V1.8.1:2012                                      |
|--------------------|-----------------------------------------------------------|
| EMC:               | EN301489-17 V2.2.1:2012                                   |
|                    | EN301489-1 V1.9.2:2011                                    |
| Electrical Safety: | IEC 60950-1:2005 (Second Edition) + Am 1:2009 + Am 2:2013 |
| RF Safety:         | EN 62311:2010                                             |

The product is labelled with the European Approval Marking CE as show. Any Unauthorised modification of the product voids this Declaration.

 $\epsilon$ 

Manufacturer / Importer (Signature of authorised person)

Karl Heinz Mueller / Chief Technical Officer

London, 8 July, 2014

Place & Date

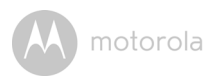

### 8. Technische Daten

#### Kamera

| Wi-Fi <sup>®</sup> | 802.11 b/g/n                           |  |
|--------------------|----------------------------------------|--|
| Bildsensor         | Farbe CMOS 1 Mio. Pixel                |  |
| Objektiv           | f = 2,3 mm, F = 2,4                    |  |
| IR-LED             | 8 Stck.                                |  |
| Netzteil           | Zhongshan Baolijin Electronic Co.,Ltd. |  |
|                    | Eingang: 100 - 240 V, 50/60 Hz, 300 mA |  |
|                    | Ausgang: 5 V, 2000mA                   |  |
| Schutzart          | IP64                                   |  |
|                    |                                        |  |

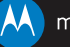

#### motorola

Gefertigt, vertrieben oder verkauft durch Binatone Electronics International LTD., dem offiziellen Lizenznehmer für dieses Produkte. MOTOROLA und das Stylized M Logo sind Marken oder eingetragene Marken von Motorola Trademark Holdings, LLC und werden unter Lizenz verwendet. Das Apple-Logo und Safari sind Marken von Apple Inc., eingetragen in den USA und in anderen Ländern. App Store ist eine Dienstleistungsmarke von Apple Inc., Android und Chrome sind Marken von Google Inc., Wi-Fi ist eine Marke der Wi-Fi Alliance. Internet Explorer und Windows sind Marken der Microsoft-Unternehmensgruppe. Firefox ist eine eingetragene Marke der Mozilla Foundation. Adobe und Flash sind eingetragene Marke von Oracle und/oder verbundenen Unternehmen. Alle anderen Marken sind das Eigentum ihrer jeweiligen Inhaber. © 2015 Motorola Mobility LLC. Alle Rechte vorbehalten.

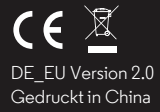